## ■インターネットオプションの設定について

『じょうれいくん』を使用する際に必要な、インターネットオプション設定について、ご説明します。

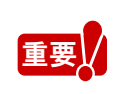

新たなパソコンやブラウザで、初めて『じょうれいくん』を使用する際は、本書でご紹介す るインターネットオプションの設定を行ってください。 設定を行わないと、改正作業中や資料作成の際にエラーが表示される等の現象が発生 することがありますので、ご注意ください。

| ■イン | レターネットオプションの設定について1-   |
|-----|------------------------|
| 1.  | [インターネットオプション 画面]の表示2- |
| 2.  | 信頼済みサイトへの登録4-          |
| 3.  | レベルのカスタマイズ設定-7-        |
| 4.  | タブブラウズの設定9-            |

1. [インターネットオプション 画面]の表示

ここでは、[コントロールパネル]より[インターネットオプション 画面]を表示する方法をご説明します。

(1) [スタートメニュー]-[Windows システムツール]-[コントロールパネル]をクリックします。

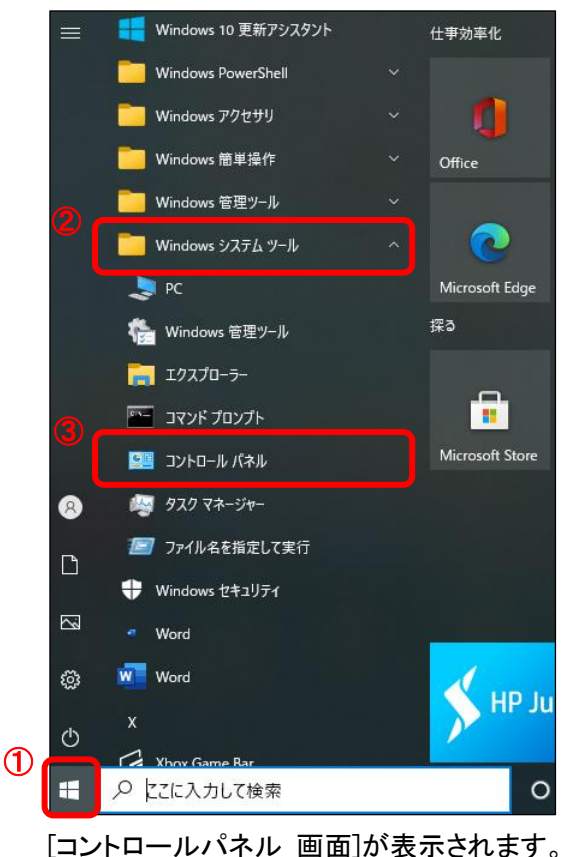

(2) [ネットワークとインターネット]をクリックします。

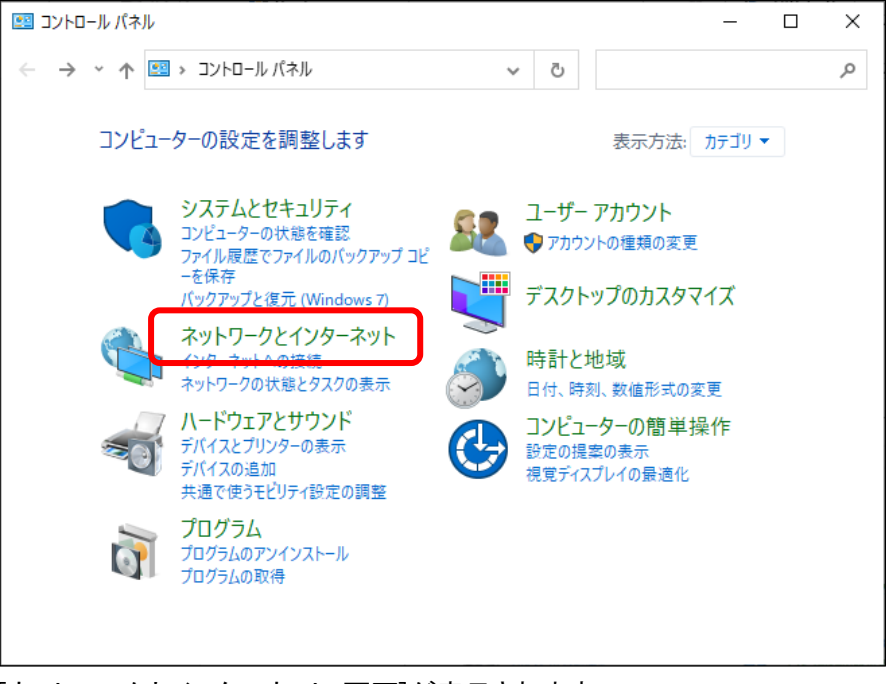

[ネットワークとインターネット 画面]が表示されます。

(3) [インターネットオプション]をクリックします。

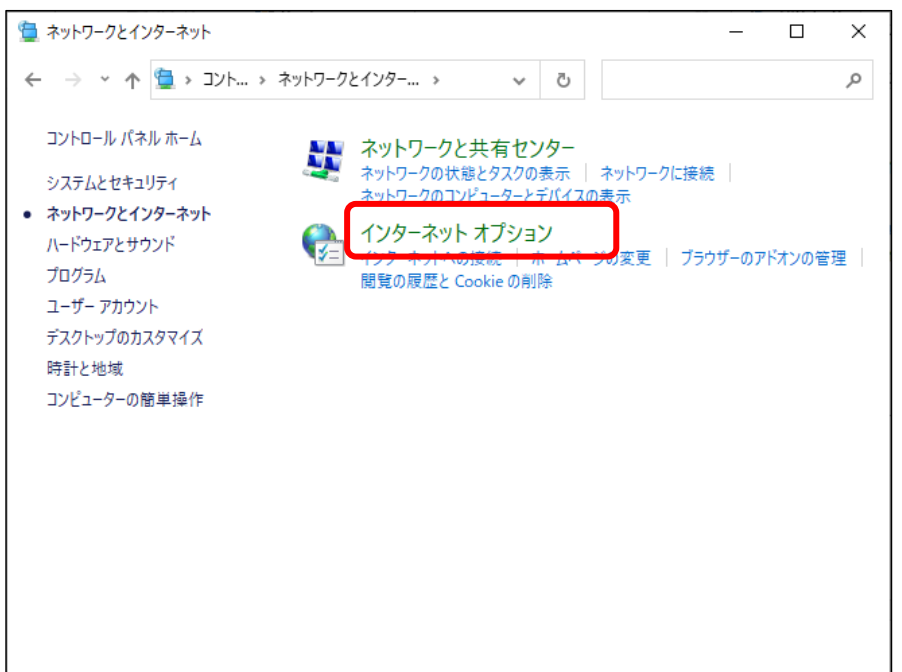

[インターネットのプロパティ 画面]が表示されます。

| 🚱 インターネットのプロパティ                                                                                               | ?     | ×        |
|----------------------------------------------------------------------------------------------------|-------|----------|
| 全般 セキュリティ プライバシー コンテンツ 接続 プログラム 詳細設                                                                           | 定     |          |
| ホームページ                                                                                                    |       | -        |
| 複数のホームページのタブを作成するには、それぞれのアドレスを行<br>力してください(R)                                                                 | iで分けて | <u>ک</u> |
|                                                                                                    | < >   |          |
| 現在のページを使用(C) 標準設定(F) 新しいタブ                                                                                    | の使用(い | Ŋ        |
| スタートアップ                                                                                                    |       | _        |
| <ul> <li>○ 前回のセッションのタブから開始する(B)</li> <li>● キー ( * ) &gt;&gt;&gt;&gt;===============================</li></ul> |       |          |
| ● ホーム ハーン から開始 9 つ(H)<br>タゴ                                                                                   |       | _        |
| タブの中の Web ページの表示方法を設定します。 タブ                                                                                  | (T)   |          |
| 閲覧の履歴                                                                                                    |       | _        |
| 一時ファイル、履歴、Cookie、保存されたパスワード、および Web フォームの<br>削除します。                                                           | 情報を   |          |
| □終了時に閲覧の履歴を削除する(W)                                                                                            |       |          |
| 削除(D) 設近                                                                                                    | 2(S)  |          |
|                                                                                                    |       | _        |
| 色(O) 言語(L) フォント(N) ユーザー                                                                                       | 補助(E) |          |
| OK キャンセル                                                                                                    | 適用(   | (A)      |

## 2. 信頼済みサイトへの登録

ここでは、信頼済みサイトへの登録方法についてご説明します。

- (1) [インターネットのプロパティ 画面]の[セキュリティ]タブをクリックし、[信頼済みサイト]を選択後、
  - [サイト]ボタンをクリックします。

| ชาวาราช (1) (1) (1) (1) (1) (1) (1) (1) (1) (1)                     | ?               | ×   |
|---------------------------------------------------------------------|-----------------|-----|
| 全般 セキュリティ ブライバシー コンテンツ 接続 プログラム 詳細語                                 | 史定              |     |
|                                                                     |                 |     |
| セキュリティ設定を表示または変更するゾーンを選択してください。                                     |                 | _   |
| 🗏 🌒 🔮 🖉 🗸 ) 🔕                                                       |                 |     |
| インターネット ローカル イントラネッ 信頼済みサイト 制限付き<br>ト                               | t7F             |     |
| 信頼済みサイト 3                                                           | +./.k/s)        |     |
| このゾーンには、コンピューターやファイルに損害を与えない<br>と信頼している Web サイトが含まれています。            | 711*(3)         |     |
| このゾーンに属する Web サイトがあります。<br>このゾーンのセキュリティのレベル(L)                      |                 |     |
| <u> </u>                                                            |                 |     |
| カスタム設定                                                              |                 |     |
| - 設定を変更するには、[レベルのカスタマイス] ボタンをクリ:<br>- 推奨設定を使用するには、[既定のレベル] ボタンをクリ:9 | ックします。<br>クします。 |     |
|                                                                     |                 |     |
| □ 保護モードを有効にする (Internet Explorer の再起動が必要)(P)                        |                 |     |
| レベルのカスタマイズ(C) 既定の                                                   | )レベル(D)         | )   |
| すべてのゾーンを既定のレベルにリセッ                                                  | トする(R)          |     |
|                                                                     |                 |     |
| OK キャンセル                                                            | 適用              | (A) |
|                                                                     |                 |     |

[信頼済みサイト 画面]が表示されます。

(2) [この Web サイトをゾーンに追加する(D):]欄に『じょうれいくん』の URL を入力します。

| 🏫 信頼済みサイト                                                  | ×           |  |
|------------------------------------------------------------|-------------|--|
| このゾーンの Web サイトの追加と削除ができます。このゾー<br>べてに、ゾーンのセキュリティ設定が適用されます。 | ンの Web サイトす |  |
| この Web サイトをゾーンに追加する(D):                                    |             |  |
| http://localhost                                           | 追加(A)       |  |
| Web サイト(W):                                                |             |  |
|                                                            | 削除(R)       |  |
| □ このゾーンのサイトにはすべてサーバーの確認 (https:) を必要とする(S)                 |             |  |
|                                                            | 閉じる(C)      |  |

(3) 「このゾーンのサイトにはすべてサーバの確認(https:)を必要とする]のチェックを外し、

[追加]ボタンをクリックします。

|   | 信頼済みサイト                                                               | < |
|---|-----------------------------------------------------------------------|---|
|   | このゾーンの Web サイトの追加と削除ができます。このゾーンの Web サイトす<br>べてに、ゾーンのセキュリティ設定が適用されます。 |   |
|   | この Web サイトをゾーンに追加する(D): ②<br>http://localhost 追加(A)                   |   |
|   | Web サイト(W):                                                           |   |
|   | 削除(R)                                                                 |   |
| ( |                                                                       |   |
| 1 | このゾーンのサイトにはすべてサーバーの確認 (https:)を必要とする(S)                               |   |
|   |                                                                       |   |
|   | 閉じる(C)                                                                |   |

Web サイト(W):の項目にアドレスが追加されます。

(4) [この Web サイトをゾーンに追加する(D):]欄に「https://lg.joureikun.jp」と入力し、
 [追加]ボタンをクリックします。

|   | 信頼済みサイト                                                               | Х |
|---|-----------------------------------------------------------------------|---|
|   | このゾーンの Web サイトの追加と削除ができます。このゾーンの Web サイトす<br>べてに、ゾーンのセキュリティ設定が適用されます。 |   |
| 1 | この Web サイトをゾーンに追加する(D):                                               |   |
|   | https://lg.joureikun.jp                                               |   |
|   | Web サイト(W):                                                           |   |
|   | http://localhost 削除(R)                                                |   |
|   | □このゾーンのサイトにはすべてサーバーの確認 (https:)を必要とする(S)                              |   |
|   | 閉じる(C)                                                                |   |

Web サイト(W):の項目にアドレスが追加されます。

## ᠍ 個人の主要にある。 「ころれいくん」を使用する場合は、(2)の手順で『ほうれいくん』の URL を

[Web サイト(W):]に追加してください。

※インターネット版:https://lawinfo.joureikun.jp

LGWAN-ASP版:http://houreikun.broadcenter.asp.lgwan.jp

| 信頼済みサイト                                                                     | ×            |
|-----------------------------------------------------------------------------|--------------|
| このゾーンの Web サイトの追加と削除ができます。このゾ<br>べてに、ゾーンのセキュリティ設定が適用されます。                   | ーンの Web サイトす |
| この Web サイトをゾーンに追加する(D):                                                     |              |
|                                                                             | 追加(A)        |
| Web サイト(W):                                                                 |              |
| http://localhost<br>https://lawinfo.joureikun.jp<br>https://lg.joureikun.jp | 削除(R)        |
| ☑ このゾーンのサイトにはすべてサーバーの確認 (https:) を必要とす                                      | ā(S)         |
|                                                                             | 閉じる(C)       |

(5) [閉じる]ボタンをクリックします。

| 信頼済みサイト                                                                              | ×            |
|--------------------------------------------------------------------------------------|--------------|
| このゾーンの Web サイトの追加と削除ができます。このゾーンの Web サイトの追加と削除ができます。このゾー<br>べてに、ゾーンのセキュリティ設定が適用されます。 | ーンの Web サイトす |
| この Web サイトをゾーンに追加する(D):                                                              |              |
|                                                                                      | 追加(A)        |
| Web ቻ1Ի(W)፡                                                                          |              |
| http://localhost<br>https://lawinfo.joureikun.jp<br>https://lg.joureikun.jp          | 削除(R)        |
| ✓ このゾーンのサイトにはすべてサーバーの確認 (https:)を必要とす                                                | ই(S)         |
|                                                                                      | 閉じる(C)       |

3. レベルのカスタマイズ設定

ここでは、レベルのカスタマイズ設定についてご説明します。

(1) [インターネットのプロパティ 画面]の[レベルのカスタマイズ]ボタンをクリックします。

| インターネットのプロパティ     パライン     パライン     パー     パライン     パライン     パライン     パライン     パライン     パライン     パライン     パライン     パライン     パライン     パライン     パライン     パライン     パライン     パライン     パライン     パライン     パライン     パライン     パライン     パライン     パライン     パライン     パライン     パライン     パライン     パライン     パライン     パライン     パライン     パライン     パライン     パライン     パー     パライン     パー     パー     パー     パー     パライン     パー     パライン     パー     パライン     パー     パー | ×    |  |  |
|----------------------------------------------------------------------------------------------------|------|--|--|
| 全般 セキュリティ プライバシー コンテンツ 接続 プログラム 詳細設定                                                                                                    |      |  |  |
|                                                                                                    |      |  |  |
| セキュリティ設定を表示または変更するゾーンを選択してください。                                                                                                    |      |  |  |
| 🛛 🎱 🔹 🗸 🚫                                                                                                    |      |  |  |
| インターネット ローカル イントラネッ 信頼済みサイト 制限付きサイト<br>ト                                                                                                    |      |  |  |
| 信頼済みサイト サイト(の)                                                                                                    |      |  |  |
| このゾーンには、コンピューターやファイルに損害を与えない<br>と信頼している Web サイトが含まれています。                                                                                                    |      |  |  |
| このゾーンに属する Web サイトがあります。<br>このゾーンのセキュリティのレベル(L)                                                                                                    |      |  |  |
| <u> </u>                                                                                                    |      |  |  |
| カスタム設定                                                                                                    |      |  |  |
| - 設定を変更するには、レヘルの刀スタマイス  ボタンをクリックします<br>- 推奨設定を使用するには、[既定のレベル] ボタンをクリックします。                                                                                                    | •    |  |  |
|                                                                                                    |      |  |  |
| □ 保護モードを有効にする (Internet Explorer の再起動が必要)(P)                                                                                                    |      |  |  |
| レベルのカスタマイズ(C) 既定のレベル(I                                                                                                    | D)   |  |  |
| すべてのソーンを既定のレベルにリセットする(R)                                                                                                    | )    |  |  |
| OK キャンセル 適用                                                                                                    | 틙(A) |  |  |
|                                                                                                    |      |  |  |

[セキュリティ設定 画面]が表示されます。

(2) [その他]の項目内にある「Windows Defender SmartScreen を使用する」を[無効にする]に 設定します。

| 🍖 セキュリティ設定 - 信頼されたゾーン                                                                                                    | $\times$ |
|----------------------------------------------------------------------------------------------------|----------|
| 1 設定                                                                                                    |          |
| <ul> <li>● 有効にする</li> <li>▲ Web ページが、制限されたプロトコルをアクティブコンテンツに使用することを!</li> <li>● ダイアログを表示する</li> <li>● 有効にする</li> <li>● 有効にする</li> <li>● 単効にする</li> <li>● 単効にする</li> <li>● クイアログを表示する</li> <li>● デブリケーションと安全でないファイルの起動</li> <li>● ダイアログを表示する</li> <li>● ダイアログを表示する</li> <li>● オカにする</li> <li>● オカにする</li> <li>● サーバーにファイルをアップロードするときにローカルディレクトリのパスを含める</li> <li>● 無効にする</li> <li>● サイズや位置の制限なしにスクリプトでウィンドウを開くことを許可する</li> </ul> |          |
| *コンピューターの再起動後に有効になります                                                                                                    |          |
| カスタム設定のリセット<br>リセット先(R): 中(既定) V リセット(E)<br>OK キャンセル                                                                                                    |          |

(3) [その他]の項目内にある[ポップアップブロックの使用]を[無効にする]に設定し、 [OK]ボタンをクリックします。

| 😪 セキュリティ設定 - 信頼されたゾーン                                      | × |
|------------------------------------------------------------|---|
| 設定                                                         |   |
| <ul> <li>● 有効にする</li> <li>ヘ</li> <li>ページの自動読み込み</li> </ul> |   |
| <ul> <li>○ 無効にする</li> <li>● 有効にする</li> </ul>               |   |
| ポップアップ プロックの使用     ⑥ 無効にする                                 |   |
| ○ 有効にする<br>」より種限の少ない Web コンテンツ ソーンの Web サイトがこのゾーンに移動で      |   |
| <ul> <li>○ ダイアログを表示する</li> <li>○ 無効にする</li> </ul>          |   |
| <ul> <li>有効にする</li> <li>レガシフィルターをレンダリングする</li> </ul>       |   |
| <ul> <li>○ 無効にする</li> <li>● 有効にする</li> </ul>               |   |
| □ 暗号化されていないフォームテーダの送信<br>○ ダイアログを表示する                      |   |
| < > *コンビューターの再起動後に有効になります                                  |   |
| カスタム設定のリセット                                                |   |
| リセット先(R): 中(既定) ~ リセット(E)                                  |   |
| (2) OK キャンセル                                               |   |

[警告 画面]が表示されます。

(4) [はい]ボタンをクリックします。

| 🚷 警告 |                                   | × |
|------|-----------------------------------|---|
| ٢    | このゾーンの設定を変更しますか?<br>(はい(Y) いいえ(N) |   |

[警告 画面]が閉じ、[インターネットオプション 画面]に戻ります。

4. タブブラウズの設定

ここでは、タブブラウズの設定方法についてご説明します。

重要// タブブラウズの設定が[有効]の場合は、一部のダイアログが正常に動作しないことがあります。

(1) [インターネットオプション 画面]の[全般]タブを選択し、[タブ]ボタンをクリックします。

| ( | 12 สาวพราย<br>19 สาวพราย<br>19 สาวพราย<br>10 สาวพราย<br>10 สา | × |
|---|----------------------------------------------------------------------------------------------------|---|
| Ð | 全般 セキュリティ プライバシー コンテンツ 接続 プログラム 詳細設定                                                                                                    | _ |
|   | 複数のホームページのタブを作成するには、それぞれのアドレスを行で分けて<br>力してください(R)                                                                                                    |   |
|   | ^                                                                                                    |   |
|   | 現在のページを使用(C) 標準設定(F) 新しいタブの使用(U)                                                                                                    |   |
|   | スタートアップ                                                                                                    |   |
|   | <ul> <li>○ 前回のセッションのタブから開始する(B)</li> <li>● ホーム ページから開始する(H)</li> </ul>                                                                                                    |   |
|   | タフ (2)<br>タブの中の Web ページの表示方法を設定します。 タブ(T)                                                                                                    |   |
|   | - 閲覧の履歴                                                                                                    |   |
|   | 一時ファイル、履歴、Cookie、保存されたパスワード、および Web フォームの情報を<br>削除します。                                                                                                    |   |
|   | □終了時に閲覧の履歴を削除する(W)                                                                                                    |   |
|   | 削除(D)<br>デザイン                                                                                                    |   |
|   | 色(O) 言語(L) フォント(N) ユーザー補助(E)                                                                                                    | ] |
|   | OK キャンセル 適用(A                                                                                                    | ) |

[タブブラウズの設定 画面]が表示されます。

(2) ポップアップの発生時項目の[常に新しいウィンドウでポップアップを開く(W)]を選択し、

[OK]ボタンをクリックします。

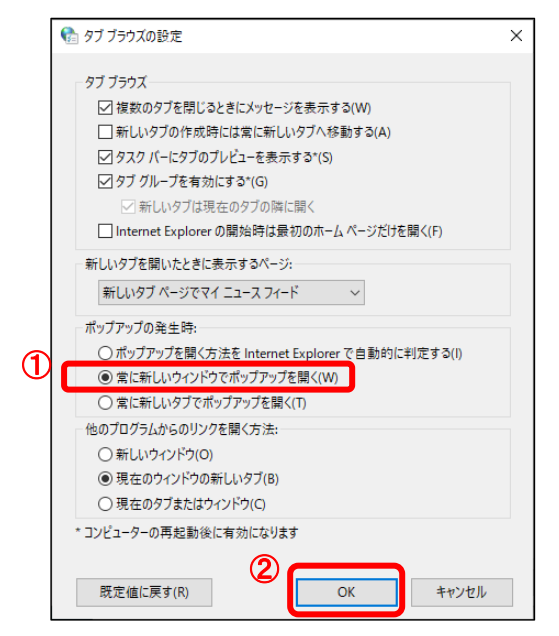

[インターネットオプション 画面]が表示されます。

(3) [OK]ボタンをクリックします。

| 😪 インターネットのプロパティ                                        | ?       | ×    |
|--------------------------------------------------------|---------|------|
| 全般 セキュリティ ブライバシー コンテンツ 接続 プログラム 詳細                     | 設定      |      |
| ホームページ                                                 |         | -    |
| 複数のホームページのタブを作成するには、それぞれのアドレス<br>力してください(R)            | を行で分け   | 77   |
|                                                        | 1       | ~    |
| 現在のページを使用(C) 標準設定(F) 新しい                               | 7ブの使用(  | (U)  |
| スタートアップ                                                |         | _    |
| ○ 前回のセッションのタブから開始する(B)                                 |         |      |
| ◉ ホーム ページから開始する(H)                                     |         |      |
| 9J                                                     |         | _    |
| タブの中の Web ページの表示方法を設定します。                              | タブ(T)   |      |
| 閲覧の履歴                                                  |         | _    |
| 一時ファイル、 履歴、 Cookie、 保存されたパスワード、 および Web フォーム<br>削除します。 | ₄の情報を   |      |
| □終了時に閲覧の履歴を削除する(W)                                     |         |      |
| 削除(D)                                                  | 受定(S)   |      |
| デザイン                                                   |         | -    |
| 色(O) 言語(L) フォント(N) ユー!                                 | fー補助(E) |      |
|                                                        |         |      |
| OK キャンセル                                               | 適用      | ](A) |
|                                                        |         |      |

[インターネットオプション 画面]が閉じます。

以上で作業は終了です。